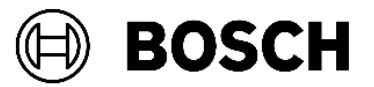

# **Application Note** RPS-API V2.3.0.6

# **1** Introduction

The RPS-API (Remote Programming Software Application Programming Interface) provides a RESTful interface for customers to integrate their applications with the configuration data stored in the RPS Database. This document describes how to install and configure RPS-API in a MS Windows development environment.

# 2 Feature Overview

The main service provides the RESTful Web API to search for panel attributes by control panel GUID. The control panel GUID is a unique ID that identifies a panel.

### 2.1 Panel, Area and Point attributes

The RPS-API allows for secured READ ONLY access to select Panel, Area and Point attributes.

Panel attributes include:

- Panel GUID
- Supported Languages
- Panel Language

Area attributes include:

- Area Number
- Area On property
- Area Name Text
- Exit Delay
- Force Arm/Bypass Max

Point attributes include:

- Point Number
- Area
- Profile
- Text
- Source
- RFID
- Output

Point Profile attributes include:

- Bypassable
- Entry Delay
- Point Type
- Response
- Circuit Style

### 2.2 Panel control attributes

The RPS-API allows you to control specific elements of the panel.

- Arm/Disarm Areas
- Bypass/Unbypass Points

The RPS-API allows for secured READ and WRITE access to select Panel Connection, 3rd Party Integration/Automation, and Panel User Assignments attributes.

Panel Connection attributes include:

- RPS Panel Data View: Network IP details
- RPS Panel Data View: Cellular details
- RPS Panel Data View: Cloud ID details

3rd Party Integration/Automation attributes include:

- Automation Device
- Automation Passcode

#### **User Assignments**

Create, reset or delete users or individual User attributes include:

- Passcode
- Authority Level
- User Name
- User Group
- Card Data
- User Number

# 2 System requirements

### 3.1 Windows system

The following are the minimum requirements for your environment:

- Windows .NET 4.6 framework and higher
- Windows 8
- Windows Server 2012 R2 and higher
- 4 GB RAM

### 3.2 RPS (Remote Programming Software)

Install RPS-API on a machine that has RPS version 6.11 or higher installed. RPS-API does not require the RPS client application after installation but uses the configured connection to the RPS database.

RPS minimum version supported for use with RPS-API versions 2.2.27914 or higher:

- RPS 6.11 or higher to support full API and panel operations, including TCP Panel connections.
- RPS 6.04 to RPS 6.10 to support full API features with panel connections limited to and requiring UDP protocol.

### **3.3 Supported control panels**

RPS-API supports the following control panels:

- B9512G, B8512G
- B6512, B5512, B4512, B3512
- D9412GV4, D7412GV4
  - GV4 1.00 through 1.00.010 (Step 3)
  - GV4 2.00 through 2.00.014 (Step 4)
- D9412GV3, D7412GV3
  - GV3 8.10 through 8.14 (Step 2)

**Note:** RPS-API does not support GV3 control panels 8.00 through 8.05 (Step 1). RPS-API can update the RPS database for these panels but cannot communicate with these panels.

### **3.4 Supported connections**

The RPS-API Scheduler service supports the following RPS connections:

- IP
- Cellular
- Cloud
- WebConnect

### **3.5 Supported Network Protocols**

When opening a panel connection, RPS-API version 2.1 (and higher) uses the System Configuration Settings saved in RPS. Using RPS version 6.07 (and higher), operators select one of three options:

- UDP Only
- TCP with fallback to UDP
- TCP Only

Using RPS version 6.06 and earlier, RPS-API will continue using the default UDP Only setting.

**Note:** Using RPS version 6.10 and lower with RPS-API 2.3.0.6 and higher will result in failed TCP connections to panel systems and requires configuring either the UDP Only or TCP with fallback to UDP setting.

### 3.6 Required Security Protocol

RPS-API version 2.2 and higher requires HTTPS. Version 2.2.27914 and higher only supports HTTPS to secure communications.

# 4 Installation

Perform the following steps to install RPS-API:

- 1. Download and save the installer to your local machine.
- 2. Run the Bosch\_RPS\_API\_Setup\_v2.3.0.6.exe installer.
- 3. The installer wizard opens to the EULA (End User License Agreement) screen. Read and select I accept the agreement. When finished, click Next.
- If the machine is missing any dependencies, you will receive an error message. If the message notifies you of a missing software package, install the package and re-run the installer.
- If the machine previously had RPS-API installed and the installed version is older than 2.2.29011, you must manually uninstall the previous version of RPS-API. Then, re-run the installer. This is due to a technology compatibility issue.

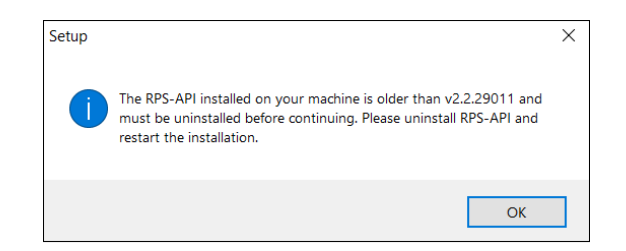

4. Click Install.

• If a application message shows on the **Preparing to Install** screen, the RPS-API might be running on the machine. Select **Automatically close the applications** to stop any instances of RPS-API and continue with the new installation.

| Prepa | ing to Install<br>up is preparing to install Bosch RPS API Service on your computer.                                                                                                    | (1)<br>(1)                   |
|-------|----------------------------------------------------------------------------------------------------|------------------------------|
| ⊗     | The following applications are using files that need to be updated by Setup. It is recomr<br>you allow Setup to automatically close these applications. After the installation has com<br>will attempt to restart the applications. | nended that<br>pleted, Setup |
|       | Bosch RPS API Service                                                                                                    | ^                            |
|       |                                                                                                    | ~                            |
|       | <                                                                                                    | >                            |
|       | Automatically close the applications                                                                                                    |                              |
|       | O Do not close the applications                                                                                                    |                              |
|       |                                                                                                    |                              |

- 5. After finishing the installation and configuring HTTPS, the installer saves the OSS report to your machine. This report can be found at C:\Program Files (x86)\Bosch\Bosch\Bosch RPS API Service\OSS\RPSAPI-V2.3-OSS.html.
- 6. To verify that RPS-API is running, access the **https://<hostname>:9000/swagger/ui/index** URL in a browser to open the Swagger documentation web page. Note that *<hostname>* is the computer name where the API is installed.

| Swagger UI | × +                                                                                                    |                                                                                              |                           |                   | - σ    | × |
|------------|----------------------------------------------------------------------------------------------------|----------------------------------------------------------------------------------------------|---------------------------|-------------------|--------|---|
| ← → ♂ ☆    | 🛈 🔬 https:// <hostn< th=""><th>ame&gt;:9000/swagger/ui/index</th><th>••• 🟠 🔍 Search</th><th></th><th>lii\ 🖽</th><th>≡</th></hostn<> | ame>:9000/swagger/ui/index                                                                   | ••• 🟠 🔍 Search            |                   | lii\ 🖽 | ≡ |
|            | 😝 swagger                                                                                                    | https://:9000/swagger/docs/v2                                                                | api_key                   | Explore           |        | ^ |
|            | RPS API                                                                                                    | chostneme: should be replaced with the specific PC computer name where the API is installed. |                           |                   |        |   |
|            | Activities                                                                                                    |                                                                                              | Show/Hide List Operations | Expand Operations |        |   |
|            | Areas                                                                                                    |                                                                                              | Show/Hide List Operations | Expand Operations |        |   |
|            | AuthorityLevel                                                                                                    |                                                                                              | Show/Hide List Operations | Expand Operations |        |   |
|            | Automation                                                                                                    |                                                                                              | Show/Hide List Operations | Expand Operations |        |   |
|            | ConnectionTypes                                                                                                    |                                                                                              | Show/Hide List Operations | Expand Operations |        |   |
|            | Languages                                                                                                    |                                                                                              | Show/Hide List Operations | Expand Operations |        |   |
|            | Operators                                                                                                    |                                                                                              | Show/Hide List Operations | Expand Operations |        |   |

## 4.1 HTTPS Configuration Tool

The RPS-API 2.3.0.6 installation provides an HTTPS configuration tool guide you through the HTTPS set up.

- 1. In the configuration tool, edit these entries as needed:
  - Host Name default value = 0.0.0.0. Change this entry when you want to have a specific domain name for RPS-API, which relates to the DNS/Router settings. For more information, reference the netsh command in Windows. You can also use this command to manually set up HTTPS for RPS-API. Avoid using localhost or 127.0.0.1 for the host name as it makes RPS-API inaccessible from another machine.
  - **Port Number -** default value = 9000. The entry port number for RPS-API.
  - Select certificate from trust center if you have a certificate for the Web server, use this entry to select an installed certificate from LocalMachine/Personal repository. Select **More choices** to select a certificate from a list. Once selected, the thumbprint is shown in the certificate field.

| 👘 Bosch RP    | S API Service - Install                        | Shield Wizard — 🗆 🗙                                              |                       |
|---------------|------------------------------------------------|------------------------------------------------------------------|-----------------------|
| Installing i  | Bosch RPS API Service                          | 4.                                                               |                       |
| The prog      | ram features you selecte                       | d are being installed.                                           |                       |
| F             | Please wait while the 3 may take several minut | nstallShield Witzerd installs Bosch RPS API Service. This<br>es. |                       |
|               | Status:                                        |                                                                  |                       |
|               |                                                |                                                                  |                       |
|               |                                                |                                                                  |                       |
|               |                                                |                                                                  |                       |
| InstallShield |                                                | Host Name:                                                       |                       |
|               |                                                | 0.0.0.0                                                          |                       |
|               |                                                |                                                                  |                       |
|               |                                                | Port Number:                                                     |                       |
|               |                                                | 9000                                                             |                       |
|               |                                                | Certificate:                                                     |                       |
|               |                                                | D9DBC8CC377976B74CC8377A3331B79B8910D9A6                         |                       |
|               |                                                | ○ Select certificate from trust center                           |                       |
|               |                                                | Generate self-signed certificate                                 |                       |
|               |                                                | Password:                                                        |                       |
|               |                                                |                                                                  |                       |
|               |                                                |                                                                  |                       |
|               |                                                |                                                                  | <ul> <li>✓</li> </ul> |
|               |                                                |                                                                  |                       |

2. Select **Generate a self-signed certificate**. Make sure that you enter the password for the certificate, as the password field cannot be empty.

|                                                                 |                                                                                                    | Ð      | BOSCH |
|-----------------------------------------------------------------|----------------------------------------------------------------------------------------------------|--------|-------|
| Host Name:                                                      |                                                                                                    |        |       |
| 0.0.0.0                                                         | Windows Security                                                                                                    | ×      |       |
| Port Number<br>9000<br>Certificate:<br>D9DBC8CC3<br>© Select ce | Select a Certificate Bosch RPS API Issuer: Bosch RPS API Valid From: 6/29/2021 to 6/29/2051 Click here to view certificate properties |        |       |
| O Generate<br>Passwor                                           | OK Cancel                                                                                                    |        |       |
|                                                                 |                                                                                                    | L<br>L | ~     |

3. Click  $\checkmark$  to process. The configuration tool generates a server certificate for the RPS-API set up. When finished, a success message displays. Click **OK**.

If you already set up HTTPS for RPS-API or if you want to manually set it up, click  $\otimes$  to exit the configuration tool.

| BOSCH |
|-------|
|       |
|       |
|       |
|       |
|       |
|       |
|       |
|       |
|       |
| 5 🗸   |
|       |

## Self-signed certificate and untrusted CA warning

When you install the RPS-API version 2.3.0.6 or higher and select to generate a self-signed certificate, the installation will install the certificate and set up RPS-API using the HTTPS **netsh** command. On the client side, the self-signed certificate is not issued from a trusted authority, so browsers or your application will receive an untrusted CA (Certificate Authority) warning.

To fix the untrusted CA warning, install the self-signed certificate on the client machine and modify your application to ignore the warning.

### 4.2 Verify HTTPS is enabled

With administrator permission, open a Windows command prompt. Type and execute the commands:

1. netsh http show sslcert

| IP:port                      |     | 0.0.0.0:9000                             |
|------------------------------|-----|------------------------------------------|
| Certificate Hash             |     | 4fcf92ee4cc4745a974091d63f6f2af5465d7672 |
| Application ID               |     | {ea9f243d-d32e-425a-908f-774ddf5156c1}   |
| Certificate Store Name       |     | (null)                                   |
| Verify Client Certificate Re | vov | cation : Enabled                         |
| Verify Revocation Using Cach | ied | Client Certificate Only : Disabled       |
| Usage Check                  |     | Enabled                                  |
| Revocation Freshness Time    |     | 0                                        |
| URL Retrieval Timeout        |     | 0                                        |
| Ctl Identifier               |     | (null)                                   |
| Ctl Store Name               |     | (null) ·                                 |
| DS Mapper Usage              |     | Disabled                                 |
| Negotiate Client Certificate |     | Disabled                                 |
| Reject Connections           |     | Disabled                                 |
| Disable HTTP2                |     | Not Set                                  |
| Disable QUIC                 |     | Not Set                                  |
| Disable TLS1.2               |     | Not Set                                  |
| Disable TLS1.3               |     | Not Set                                  |
| Disable OCSP Stapling        |     | Not Set                                  |
| Enable Token Binding         |     | Not Set                                  |
| Log Extended Events          |     | Not Set                                  |
| Disable Legacy TLS Versions  |     | Not Set                                  |
| Enable Session Ticket        |     | Not Set                                  |
| Extended Properties:         |     |                                          |
| PropertyId                   |     | 0                                        |
| Receive Window               |     | 1048576                                  |
| Extended Properties:         |     |                                          |
| PropertyId                   |     | 1                                        |
| Max Settings Per Frame       |     | 2796202                                  |
| Max Settings Per Minute      |     | 4294967295                               |

2. netsh http show urlacl

| Reserved URL   | : https://+:9000/+/   |
|----------------|-----------------------|
| User: NT AUTHO | DRITY\NETWORK SERVICE |
| Listen: Ye     | es                    |
| Delegate:      | No                    |
| SDDL: D:(      | A;;GX;;;NS)           |

After the certificate is installed, you might need the certificate for your clients. Locate the generated certificates (if you selected the generate self-signed certificate option) in this path:

%appdata%\Roaming\Bosch RPS-API

For example:

c:\users\<name>\AppData\Roaming\Bosch RPS-API)

# 5 Enable HTTPS

RPS-API version 2.2.27914 and higher only supports HTTPS to secure communications. During the installation, the HTTPS configuration tool will guide you through the setup of HTTPS. See section <u>4.1 HTTPS Configuration Tool</u> for information.

To enable HTTPS for RPS-API, you must have an SSL certificate, and then install the certificate to the local machine. The following files are available for you to use:

- Setup\_HTTPS\_RPSApi.ps1 (MS PowerShell)
- Setup\_HTTPS\_RPSApi.bat (batch file)

After you install the certificate, use the batch file (Setup\_HTTPS\_RPSApi.bat) to enable HTTPS for RPS-API.

- 1. Install the SSL certificate to LocalMachine\root.
- 2. Stop the RPS-API service.
- 3. Change the EnableHTTPS configuration to 1 in
- HKEY\_LOCAL\_MACHINE\SOFTWARE\Wow6432Node\Bosch\RPSAPI\Setup.
- 4. Copy the thumbprint of the certificate.
- 5. Paste the thumbprint into \$certHash="<thumbprint>" in either the Setup\_HTTPS\_RPSApi.ps1 or Setup\_HTTPS\_RPSApi.bat file.
- 6. If RPS-API is not running in port 9000, change the \$port setting in either Setup\_HTTPS\_RPSApi.ps1 or Setup\_HTTPS\_RPSApi.bat file.
- 7. Run Setup\_HTTPS\_RPSApi.ps1 or Setup\_HTTPS\_RPSApi.bat with administrator permission.
- 8. Start the RPS-API service.

**Note:** If the certificate is not signed, the browser or Postman will block the connection. To verify the function, disable the HTTPS verify function in the browser or client application.

# 6 Sample Code

Preformatted sample code with basic calls to RPS-API is included in a Postman collection. To view and test the sample code, download and import the collection into Postman.

The RPSAPI-PostmanExamples.json collection is located in the install directory: Bosch > Bosch RPS API Service > Samples.

The imported Postman calls allow you to check if RPS-API is running by making simple REST calls. The calls provided are a subset of the RPS-API functionality, but include tasks such as getting a panel, setting a user on a panel, arming and disarming a panel.

#### Notes:

- Set and save any variables to avoid retyping with each call. (See Image 6.1, Image 6.2)
- Run a few specific calls to set key operating variables:
  - 1. Get Token to receive and set the Token variable
  - 2. Get a panel using panelname to set a specific panel
    - Get all panels if you prefer all panels
- Run your tests. Some calls will auto-save results to variables.

#### Image 6.1 Review and set any variables

| RPS-API                             | Overview                                                                                                    | Authorization Pre-request Scrip          | ot Tests Variables Runs                                                                                                    |                                                                          |
|-------------------------------------|----------------------------------------------------------------------------------------------------|------------------------------------------|----------------------------------------------------------------------------------------------------|--------------------------------------------------------------------------|
| GET Get token                       | These undeb                                                                                                    | las ero escalfis to this collection esca | d its second at 1 and second address of                                                                                                    |                                                                          |
| GET Get API version                 | These variables are specific to this collection and its requests. Learn more about <u>collection variables</u> . |                                          |                                                                                                    | anables.                                                                 |
| GET Get service version             | Q Filter v                                                                                                    | rariables                                |                                                                                                    |                                                                          |
| OET Get all panels                  |                                                                                                    |                                          |                                                                                                    |                                                                          |
| GET Get a panel using panelName     |                                                                                                    | Variable                                 | Initial value                                                                                                    | Current value                                                            |
| GET Get a panel using panelld       |                                                                                                    | panelName                                | <enter name="" of="" panel="" talk<="" td="" the="" to=""><td><enter name="" of="" panel="" talk="" the="" to=""></enter></td></enter>                 | <enter name="" of="" panel="" talk="" the="" to=""></enter>              |
| OET Get the cloudID using panelld   |                                                                                                    | rpsUser                                  | <enter an="" ri<="" rps="" sufficient="" td="" user="" with=""><td><enter an="" rights="" rps="" sufficient="" user="" with=""></enter></td></enter>   | <enter an="" rights="" rps="" sufficient="" user="" with=""></enter>     |
| GET Get panel connection using pa   | + 🗄 🗹                                                                                                    | rpsPassword                              | <enter an="" password="" rps=""></enter>                                                                                                    | <enter an="" password="" rps=""></enter>                                 |
| PUT Set connection to IP using pan  |                                                                                                    | baseUrl                                  | https:// <enter name="" of="" rpsapi<="" td="" the=""><td>https://<enter name="" of="" rpsapi="" server="" the="">:9000</enter></td></enter>           | https:// <enter name="" of="" rpsapi="" server="" the="">:9000</enter>   |
| PUT Set connection to WebConnec     |                                                                                                    | userNumber                               | 2                                                                                                    | 2                                                                        |
| PUT Set connection to Cloud using   |                                                                                                    | areaNum                                  | 1                                                                                                    | 1                                                                        |
| GET Get user using panelld and use  |                                                                                                    | pointNum                                 | 1                                                                                                    | 1                                                                        |
| PUT Set users using panelld         |                                                                                                    | oAuthToken                               | <this by="" get="" is="" populated="" token=""></this>                                                                                                 | <this by="" get="" is="" populated="" token=""></this>                   |
| PUT Get area status using panelld   |                                                                                                    | panelld                                  | <this (wit<="" by="" get="" is="" panel="" populated="" td=""><td><this (with="" by="" get="" is="" name)="" panel="" populated=""></this></td></this> | <this (with="" by="" get="" is="" name)="" panel="" populated=""></this> |
| PUT Bypass point(s) using panelld   |                                                                                                    | panelCouldId                             | <this by="" cloud="" get="" id="" is="" populated=""></this>                                                                                           | <this by="" cloud="" get="" id="" is="" populated=""></this>             |
| PUT UnBypass point(s) using panelld |                                                                                                    | taskID                                   | <this any="" async="" by="" is="" populated="" re<="" td=""><td><this any="" async="" by="" is="" populated="" rest="" task=""></this></td></this>     | <this any="" async="" by="" is="" populated="" rest="" task=""></this>   |
| PUT Disarm Area(s) using panelld    |                                                                                                    | Add new variable                         |                                                                                                    |                                                                          |
| GET Task results using returned tra |                                                                                                    |                                          |                                                                                                    |                                                                          |

#### Image 6.2 Sample call using the baseURL set variable

| RPS-API                                                                                                    | GET Y             | ((baseUrli)/rosapi/token                                                                                                    |                          |                                  |  |
|----------------------------------------------------------------------------------------------------|-------------------|----------------------------------------------------------------------------------------------------|--------------------------|----------------------------------|--|
| GET Get token                                                                                                    |                   | (Conservation of the second second se |                          |                                  |  |
| GET Get API version<br>GET Get service version                                                                                                   | Params Authorizat | baseUrl                                                                                                    | G                        | -request Script Tests • Settings |  |
| GET Get a panel using panelName                                                                                                    | Key               | CURRENT https://fp-c-                                                                                                    | https://fp-c- Collection | Value Value                      |  |
| GET Get a panel using panelld                                                                                                    | Key               | 0005v:9000<br>SCOPE Collection                                                                                                    |                          |                                  |  |
| GET Get the cloudID using panelld<br>GET Get panel connection using pa<br>PUT Set connection to Connection<br>PUT Set connection to IP using pan |                   |                                                                                                    |                          |                                  |  |

# 7 Error log

RPS-API writes installation and run time information, warnings, and errors to the Windows Event Log (Bosch RPS RestAPI Log).

For troubleshooting purposes, the log configuration file is available for configuring where to log errors and the error level to log.

Use the Windows Event Viewer to view this information.

| 🛃 Event Viewer        |                      |                       |          |          |  |  |
|-----------------------|----------------------|-----------------------|----------|----------|--|--|
| File Action View Help |                      |                       |          |          |  |  |
|                       |                      |                       |          |          |  |  |
| Event Viewer (Local)  | Event Viewer (Local) |                       |          |          |  |  |
| 🗸 📑 Custom Views      |                      |                       | -        | 120 120  |  |  |
| > 🧮 Cisco             | Level                | Date and Time         | Source   | Event ID |  |  |
| Administrative Events | (i) Information      | 2/26/2018 11:06:04 AM | Bosch RP | 0        |  |  |
| Summary page event:   | (i) Information      | 2/26/2018 11:06:04 AM | Bosch RP | 0        |  |  |
| ✓ Windows Logs        | (i) Information      | 2/26/2018 11:06:04 AM | Bosch RP | 0        |  |  |

The tables in this section contain HTTP and RPS error reference information.

### **8.1 HTTP error codes**

| HTTP Status        | HTTP Methods | Error Message                                                                  |
|--------------------|--------------|--------------------------------------------------------------------------------|
| (200) OK           | ALL          | SUCCESS – the entity body contains a representation of the requested resource. |
| (400) BAD REQUEST  | ALL          | Client Error – the request cannot be fulfilled due to bad syntax               |
| (401) UNAUTHORIZED | ALL          | Client Error – the request requires user authentication.                       |
| (403) FORBIDDEN    | ALL          | Client Error – the user is not allowed to perform the request.                 |

## 8.2 RPS-API status codes

| Error Code                           | Status Message                                                            |
|--------------------------------------|---------------------------------------------------------------------------|
| (0) SUCCESS                          | Request successful.                                                       |
| (20010) PANEL_NO_LOCK                | Panel is not locked.                                                      |
| (20020) PANEL_PENDING                | Panel has pending updates.                                                |
| (20030) PANEL_PROCESSING             | Panel is synchronizing.                                                   |
| (40110) UNAUTHORIZED_ACCESS          | Authorization has been denied for this request                            |
| (40310) USER_HAS_NO_PERMISSION       | User does not have permission to operate, please check the security level |
| (40320) IP_ADDR_BLOCKING             | P Address is not allowed to access RPS-API.                               |
| (40050) NOT_SUPPORTED_SETTING        | RPS-API Command is not supported by this panel model.                     |
| (40051) SETTING_INVALID              | Setting is invalid and cannot be applied.                                 |
| (40052) SETTING_OUT_OF_RANGE         | Setting is out of range and cannot be applied.                            |
| (40053) SETTING_CONFLICT             | Setting conflicts with another configured setting and cannot be applied.  |
| (40054) ACTION_INVALID               | JSON format is invalid and cannot be parsed or applied.                   |
| (40055) RPSAPI_START_SERVICE_FAILED  | Starting the RPS-API service failed.                                      |
| (40056) RPSAPI_READ_REGISTRY_FAILED  | Reading the RPS-API registry failed.                                      |
| (40057) RPSAPI_WRITE_ACTIVITY_FAILED | Writing the RPS-API activity log failed.                                  |
| (40058) FILE_NOT_FOUND               | Cannot find specific file.                                                |
| (40060) RPS_VERSION_NOT_SUPPORTED    | This version of RPS is not supported, please update.                      |
| (40062) DB_OPERATE_FAILED            | Unable to connect to the database, please check the RPS settings.         |
| (40070) PANEL_DOES_NOT_EXIST         | Panel does not exist, please check panel GUID or name.                    |
| (40071) PANEL_OFF_LINE               | Unable to connect to the panel.                                           |
| (40072) PANEL_READ_ONLY              | Panel is locked by another operator.                                      |
| (40073) PANEL_NOT_SUPPORT            | Panel is not supported, please check panel GUID or name.                  |
| (40074) AREA_NOT_EXISTS              | Selected area does not exist in this control panel.                       |
| (40075) POINT_NOT_EXISTS             | Selected point does not exist in this control panel.                      |
| (40076) USER_NOT_EXISTS              | Selected user does not exist in this control panel.                       |
| (40077) PANEL_INTERNAL_EXCEPTION     | Detected panel internal exception.                                        |

| Error Code                      | Status Message                                            |
|---------------------------------|-----------------------------------------------------------|
| (40078) PANEL_DATA_LOCK         | Configuration data for panel is locked.                   |
| (40079) POINTPROFILE_NOT_EXISTS | Selected point profile does not exist on this panel.      |
| (40080) DATA_TYPE_NOT_MATCH     | Requested data type does not match.                       |
| (40081) DATA_NOT_FOUND          | Requested data is not found.                              |
| (40082) DATA_ALREADY_EXISTS     | Data already exists.                                      |
| (40083) PANEL_BUSY              | Panel is updating, in use by another user or application. |
| (40084) PANEL_CONNECT_RETRY     | Panel may not be able to connect, please retry.           |
| (40085) OPERATOR_NOT_EXISTS     | Operator setting was not found in database.               |
| (40086) PASSCODE_NOT_MATCH      | Requested passcode does not match.                        |
| (40087) SERVICE_STOPPED         | Service is not running.                                   |
| (40088) SERVICE_BUSY            | Service is busy.                                          |
| (40099) UNKNOWN_ERROR           | Unknown Error, please check the event log.                |

# 9 Troubleshooting

## 9.1 RPS-API is updating the old RPS Database

If the RPS database is changed using the RPS system configuration utility, the API service(s) will require a reboot to connect to the new RPS database.

### 9.2 Cannot Edit User0 Authorities

User WRITE capabilities are restricted for User0 to ensure system access and authorities for this default user are maintained. For User0, Passcode, User Name, User Group and Language are available for edit.

### 9.3 Deleting users fails when passcode is left blank

When deleting a user, it is possible to include the user's passcode for verification. If the passcode is not going to be used, the full "user: { }" block should be omitted and only the user "index" number should be included in the panelUserList array.

For example, if deleting user 2, the body of the request should look like:

## 9.4 RPS-API is not connecting to panels using TCP as expected

If Network Protocol details are changed using the RPS system configuration utility, the API service(s) will require a restart to connect using the new RPS settings.

Connections using TCP require control panel firmware 3.07 or higher and B465 communicator firmware 2.01 or higher. For environments that include lower firmware versions, connections will require the RPS Network Protocol set to TCP with fallback to UD or UDP only.

### 9.5 RPS-API requests to set Automation results in a "Value out of Range" error

Setting Automation requires that the target panel system support the configuration settings that are applied. Automation settings for GV3 panel systems are not available or supported.12

If the client used HTTP to connect to the RPS-API version 2.2.27914, it will be unable to reach the server.

RPS-API version 2.2.27914 and higher requires HTTPS.

### 9.7 Connections to panels fail with TCP authentication message

Update RPS to version 6.11 or higher or select the UDP only or TCP with fallback to UDP setting.

### 9.8 Cloud panel not updating

If a user cannot connect to the Cloud panel, then the Windows service is unable to connect to CBS via HTTPS. The user must have the proper permissions to use HTTPS or a specific account can be configured for the RPS-API service. See Figure 1 and 2 on the next page for examples.

• If the RPS-API cannot update the Cloud panel, make sure that the Bosch RPS RestAPI Service has the proper permissions to use HTTPS.

#### Figure 1

| omputer Management (Local) 🔺                                                                                                    | Level                                                                                                    | Date and Time                                                                                                    | Source                                                                                                    |                                                                                                    | Event ID                                                              | Task Ca       | A Ac  | tions                                                                                                    |
|----------------------------------------------------------------------------------------------------|----------------------------------------------------------------------------------------------------|----------------------------------------------------------------------------------------------------|----------------------------------------------------------------------------------------------------|----------------------------------------------------------------------------------------------------|-----------------------------------------------------------------------|---------------|-------|----------------------------------------------------------------------------------------------------|
| System Tools                                                                                                    | (1) Information                                                                                                    | 3/29/2018 5:16:22 PM                                                                                                    | Bosch RPS RestAPI                                                                                                    | Service                                                                                                    | 0                                                                     | None          | Во    | sch RPS RestAPI Log                                                                                                    |
| Task Scheduler                                                                                                    | () Information                                                                                                    | 3/29/2018 5:16:22 PM                                                                                                    | Bosch RPS RestAPI                                                                                                    | Service                                                                                                    | 0                                                                     | None          |       | Onen Saued Lea                                                                                                    |
| Event Viewer                                                                                                    | () Information                                                                                                    | 3/29/2018 5:16:22 PM                                                                                                    | Bosch RPS RestAPI                                                                                                    | Service                                                                                                    | 0                                                                     | None          |       | Open saved Log                                                                                                    |
| Custom Views                                                                                                    | (i) Information                                                                                                    | 3/29/2018 5:16:19 PM                                                                                                    | Bosch RPS RestAPI                                                                                                    | Service                                                                                                    | 0                                                                     | None          |       | Create Custom View.                                                                                                    |
| Vindows Logs                                                                                                    | Error                                                                                                    | 3/29/2018 5:14:51 PM                                                                                                    | Bosch RPS RestAPI                                                                                                    | Service                                                                                                    | 0                                                                     | None          |       | Import Custom View                                                                                                    |
| Security                                                                                                    | Error                                                                                                    | 3/29/2018 5:14:51 PM                                                                                                    | Bosch RPS RestAPI                                                                                                    | Service                                                                                                    | 0                                                                     | None          |       | Clear Log                                                                                                    |
| Setun                                                                                                    | Error                                                                                                    | 3/29/2018 5:13:12 PM                                                                                                    | Bosch RPS RestAPI                                                                                                    | Service                                                                                                    | 0                                                                     | None          |       | Filter Current Lon                                                                                                    |
| System                                                                                                    | Error                                                                                                    | 3/29/2018 5:13:12 PM                                                                                                    | Bosch RPS RestAPI                                                                                                    | Service                                                                                                    | 0                                                                     | None          | I T   | Filter Current Log                                                                                                    |
| Forwarded Event                                                                                                    | (i) Information                                                                                                    | 3/29/2018 5:09:16 PM                                                                                                    | Bosch RPS RestAPI                                                                                                    | Service                                                                                                    | 0                                                                     | None          |       | Properties                                                                                                    |
| A 💾 Applications and Ser                                                                                                    | (i) Information                                                                                                    | 3/29/2018 5:09:16 PM                                                                                                    | Bosch RPS RestAPI                                                                                                    | Service                                                                                                    | 0                                                                     | None          |       | Find                                                                                                    |
| Bosch CSR Syster                                                                                                    | (i) Information                                                                                                    | 3/29/2018 5:09:16 PM                                                                                                    | Bosch RPS RestAPI                                                                                                    | Service                                                                                                    | 0                                                                     | None          | -     | Save All Events As                                                                                                    |
| Bosch RPS RestA                                                                                                    | •                                                                                                    |                                                                                                    | m                                                                                                    |                                                                                                    |                                                                       | Þ             |       | Attack a Task Taskia                                                                                                    |
| 🛃 Cisco AnyConne                                                                                                    | Event 0 Bosch RPS F                                                                                                    | estAPI Service                                                                                                    |                                                                                                    |                                                                                                    |                                                                       | ,             | =   _ | Attach a rask to this                                                                                                    |
|                                                                                                    | L'ALTE M. LANALIT                                                                                                    | Count I ochrice                                                                                                    |                                                                                                    |                                                                                                    |                                                                       |               |       | View                                                                                                    |
| Cisco AnyConne                                                                                                    |                                                                                                    |                                                                                                    |                                                                                                    |                                                                                                    |                                                                       |               | _     |                                                                                                    |
| Cisco AnyConne<br>CxMonSvcLog                                                                                                    | General Details                                                                                                    |                                                                                                    |                                                                                                    |                                                                                                    |                                                                       |               |       | Refresh                                                                                                    |
| Cisco AnyConne<br>CxMonSvcLog<br>Hardware Events                                                                                                    | General Details                                                                                                    |                                                                                                    |                                                                                                    |                                                                                                    |                                                                       |               |       | Refresh<br>Help                                                                                                    |
| Cisco AnyConne<br>CxMonSvcLog<br>Hardware Events<br>Hardware Events                                                                                                    | General Details 3/29/2018 5:14:51                                                                                                    | PM BoschWebService Mess                                                                                                    | sage:Exception: 0 The                                                                                                    | e remote name could n                                                                                                    | ot be resolve                                                         | d:            |       | Refresh<br>Help                                                                                                    |
| Cisco AnyConne<br>CxMonSvcLog<br>Hardware Events<br>HP 3D DriveGuar<br>HP CASL Framew                                                                                                    | General Details                                                                                                    | . PM BoschWebService Mess<br>hsecurity.com'                                                                                                    | sage:Exception: 0 The                                                                                                    | e remote name could n                                                                                                    | ot be resolve                                                         | d:            |       | Refresh<br>Help<br>ent 0, Bosch RPS RestAl                                                                                                    |
| Cisco AnyConne<br>CxMonSvcLog<br>Hardware Events<br>HP 3D DriveGuar<br>HP CASL Framew<br>HP HotKey Supp                                                                                                    | General Details<br>3/29/2018 5:14:5:<br>'api.remote.bosc<br>RequestURL: http<br>Params: [].                                                                                                    | . PM BoschWebService Mess<br>hsecurity.com'<br>://localhost:9000/api/v1/tas                                                                                                    | sage:Exception: 0 The<br>;ks/beb44a77-1db8-4                                                                                                    | e remote name could n<br>49af-bc6f-186b5b5db05                                                                                                    | ot be resolver<br><u>3</u>                                            | d:            |       | Refresh<br>Help<br>ent 0, Bosch RPS RestAl<br>Event Properties                                                                                |
| <ul> <li>Gisco AnyConne</li> <li>CxMonSvcLog</li> <li>Hardware Events</li> <li>HP 3D DriveGuar</li> <li>HP CASL Framev</li> <li>HP HotKey Supp</li> <li>Intel Link3 Hub</li> </ul>                                                                                                    | General Details<br>3/29/2018 5:14:5:<br>'api.remote.bosc<br>RequestURL: http<br>Params: [].<br>StackTrace: at I                                                                                                    | . PM BoschWebService Mest<br>hsecurity.com'<br>;;//localhost;9000/api/v1/tas<br>}osch.RPS.APIHttpServer.Hel                                                                                                    | sage:Exception: 0 The<br>sks/beb44a77-1db8-4<br>lpers.PIFHelper.SetU:                                                                                                    | e remote name could n<br>49af-bc6f-186b5b5db05<br>serClassToPanel(Panel                                                                                                    | <mark>ot be resolver</mark><br><u>3</u><br>)TO panel,                 | d:            |       | Refresh<br>Help<br>ent 0, Bosch RPS RestAl<br>Event Properties<br>Attach Task To This E                                                       |
| <ul> <li>i Cisco AnyConne</li> <li>i CxMonSvcLog</li> <li>i Hardware Events</li> <li>i HP 3D DriveGuar</li> <li>i HP CASL Framew</li> <li>i HP HotKey Supp</li> <li>i Intel</li> <li>i Intel Usb3 Hub</li> <li>i Intel Usb3 xHC</li> </ul>                                                                                                    | General Details<br>3/29/2018 5:14:5:<br>'api.remote.bosc<br>RequestURL: http<br>Params: [].<br>StackTrace: at I<br>ConnectType co                                                                                                    | PM BoschWebService Mess<br>hsecurity.com<br>y/localhost:9000/api/v1/tas<br>losch.RPS.APIHttpServer.Hel<br>nectType, VPNModel vpn,                                                                                                    | sage:Exception: 0 The<br>sks/beb44a77-1db8-4<br>!pers.PIFHelper.SetU:<br>String operatorID, ST                                                                                                | e remote name could n<br>19af-bc6f-186b5b5db05<br>serClassToPanel(Panel(<br>BasePanel stPanel)<br>- data Pace (Panel)Data                                                                | ot be resolver<br><u>3</u><br>)TO panel,                              | <del>d:</del> |       | Refresh<br>Help<br>ent 0, Bosch RPS RestAl<br>Event Properties<br>Attach Task To This E                                                       |
| Gisco AnyConne <ul> <li>CxMonSvcLog</li> <li>Hardware Events</li> <li>HP 3D DriveGuar</li> <li>HP CASL Framew</li> <li>HP HotKey Supp</li> <li>Intel</li> <li>Intel Usb3 xHC</li> <li>Intel Usb3 xHC</li> <li>Intel Usb3 vHC</li> <li>Intel Usb3 vHC</li> </ul>                                                                                                    | General Details<br>3/29/2018 5:14:52<br>api.remote.bosc<br>RequestURL: http<br>Params: [].<br>StackTrace: at<br>ConnectType co<br>at Bosch.RPS.A.<br>operatolD. Conn                                                                                 | PM BoschWebService Mess<br>hsecurity.com<br>z://localhost9900/api/v1/tas<br>3osch.RPS.APIHttpServer.Hel<br>nnecType, VPNModel yp,<br>PIHttpServer.Controllers.Tas<br>uctType.concerture.VPN                                                                                   | sage:Exception: 0 The<br>sks/beb44a77-1db8-4<br>lipers.PIFHelper.SetU:<br>String operatorID, ST<br>ixSController.asyncU<br>Model vm)                                                          | e remote name could n<br>19af-bc6f-186b5b5db05<br>serClassToPanel(Panell<br>TBasePanel stPanel)<br>pdatePanel(PanelDTO p                                                                 | ot be resolver<br>3<br>)TO panel,<br>panel, String                    | d:            |       | Refresh<br>Help<br>ent 0, Bosch RPS RestAl<br>Event Properties<br>Attach Task To This E<br>Save Selected Events.                              |
| Cisco AnyConne CMMonSvcLog Hardware Events H 30 DriveGuar H 30 DriveGuar H 30 DriveSuar H 30 DriveSuar H H CASL Framew H HP HotKey Supp G Intel G Intel G Intel Usb3 Hub G Intel Usb3 XHC G Internet Explorer K Key Managemen                                                                                                    | General Details<br>3/29/2018 5:14:51<br>apiremote.boss<br>RequestURL: htt<br>Params: [].<br>StackTrace: at I<br>ConnectType co<br>at Bosch.RPS.A<br>operatorID, Conr                                                                                 | . PM BoschWebService Mess<br>hsecurity.com<br>iz/localhost:9000/api/vt/tas<br>3osch.RPS.APIHttpServer.Hel<br>nnectType, VPNModel vp.<br>PIHttpServer.Controllers.Tas<br>iectType connectType, VPNI                                                                            | sage:Exception: 0 The<br>sks/beb44a77-1db8-4<br>sipers.PIFHelper.SetU:<br>String operatorID, ST<br>sksController.asyncU <sub>I</sub><br>Model vpn)                                            | e remote name could n<br>19af-bc6f-186b5b5db05<br>serClassToPanel(Panell<br>BasePanel stPanel)<br>pdatePanel(PanelDTO ;                                                                  | ot be resolver<br><u>3</u><br>DTO panel,<br>Danel, String             | d:            |       | Refresh<br>Help<br>ent 0, Bosch RPS RestAll<br>Event Properties<br>Attach Task To This I<br>Save Selected Events.<br>Copy                     |
| <ul> <li>Gisco AnyConne</li> <li>CxMonSvcLog</li> <li>Hardware Events</li> <li>HP 3D DriveGuar</li> <li>HP CASL Framew</li> <li>HP HotKey Supp</li> <li>Intel Usb3 Hub</li> <li>Intel Usb3 xHC</li> <li>Intel Usb3 xHC</li> <li>Key Managemen</li> <li>Kedia Center</li> </ul>                                                                                                    | General Details<br>3/29/2018 5:14:52<br>'api.remote.bosc<br>RequestURL: http<br>Params: [].<br>StackTrace: at I<br>ConnectType co<br>at Bosch.RPS.A<br>operatorID, Conr                                                                              | PM BoschWebService Mess<br>hescurity.com<br>#/Tocaihost:9000/api/vJ/tas<br>3osch.RPS.APIHttpServer.Hel<br>nnecType, VPNModd vpn,<br>PIHttpServer.Controllers.Tas<br>iectType connectType, VPNI                                                                                | sage:Exception: 0 The<br>sks/beb44a77-1db8-4<br>lipers.PIFHelper.SetU<br>String operatorID, ST<br>sksController.asyncU<br>Model vpn)                                                          | e remote name could n<br>49af-bc6f-186b5b5db05<br>serClassToPanel(Panell<br>7BasePanel stPanel)<br>pdatePanel(PanelDTO p                                                                 | ot be resolver<br>3<br>DTO panel,<br>Danel, String                    | d:            |       | Refresh<br>Help<br>ent 0, Bosch RPS RestAl<br>Event Properties<br>Attach Task To This f<br>Save Selected Events.<br>Copy<br>Refresh           |
| <ul> <li>Gisco AnyConne</li> <li>CxMonSvcLog</li> <li>Hardware Events</li> <li>HP 3D DriveGuar</li> <li>HP 3D DriveGuar</li> <li>HP CASL Framew</li> <li>HP HotKey Supp</li> <li>Intel Usb3 Hub</li> <li>Intel Usb3 Hub</li> <li>Intel Usb3 HuC</li> <li>Internet Explorer</li> <li>Key Managemen</li> <li>Mecia Center</li> <li>Microsoft</li> </ul>                                                                                                    | General Details<br>3/29/2018 5:14:52<br>apiremote.boss<br>RequestIRL: htt<br>Params: [].<br>StackTrace: at<br>ConnectType co<br>at Bosch.RPS.A<br>operatorID, Cont<br>Log Name:                                                                      | PM BoschWebService Mess<br>hsecurity.com'<br>//Iccaihost9000/api/vl/tas<br>3osch.RPS.APIHttpServer.Hel<br>nnectType, VPNModel vpn,<br>PIHttpServer.Controllers.Tas<br>ectType connectType, VPNI<br>Bosch RPS RestAPI Log                                                      | sage:Exception: 0 The<br>sks/beb44a77-1db8-4<br>lipers.PIFHelper.SetU:<br>String operatorID, ST<br>sksController.asyncUj<br>Model vpn)                                                        | e remote name could n<br>19af-bc6f-186b5b5db05<br>serClassToPanel(Panell<br>18asePanel stPanel)<br>pdatePanel(PanelDTO ş                                                                 | ot be resolver<br><u>3</u><br>)TO panel,<br><sub>Danel</sub> , String | d:            |       | Refresh<br>Help<br>ent 0, Bosch RPS RestAl<br>Event Properties<br>Attach Task To This E<br>Save Selected Events.<br>Copy<br>Refresh<br>Help   |
| Gisco AnyConne                                                                                                    | General Details<br>3/29/2018 5:14-52<br>apiremote.boss<br>RequestVRL: htt<br>Params: [].<br>StackTrace: at I<br>ConnectType co<br>at Bosch.RPS.A<br>operatorID, Conr<br>Log Name:<br>Source:                                                         | PM BoschWebService Mess<br>hsecurity.com<br>://localhosti9000/api/v1/tas<br>Josch.RPS.APIHttpServer.He<br>nnectType, VPNModel ypn,<br>PIHttpServer.Controllers.Tas<br>tectType connectType, VPNI<br>Bosch RPS RestAPI Log<br>Bosch RPS RestAPI Log<br>Bosch RPS RestAPI Log   | sage:Exception: 0 The<br>sks/beb44a77-1db8-4<br>lpers.PIFHelper.SetU:<br>String operatorID, ST<br>sksController.asyncU <sub>1</sub><br>Model vpn)                                             | e remote name could n<br>1947-bc6f-186b5b5db05<br>serClassToPanel(Panel(<br>BasePanel stPanel)<br>pdatePanel(PanelDTO p<br>3/29/2018 5:14:51 PM                                          | ot be resolver<br>3<br>DTO panel,<br>Danel, String                    | d:            |       | Refresh<br>Help<br>ent 0, Bosch RPS RestAl<br>Event Properties<br>Attach Task To This E<br>Save Selected Events.<br>Copy<br>Refresh<br>Help   |
| Cisco AnyConne Cisco AnyConne Cisco | General Details<br>3/29/2018 5:14-5:<br>'apiremote.boss<br>RequestURL: http<br>Params: [].<br>StackTrace: at I<br>ConnectType co-<br>at Bosch.RPS.A<br>operatorID, Connor-<br>Log Name:<br>Source:<br>Source:<br>Source:                             | LPM BoschWebService Mess<br>hsecurity.com<br>iz/localhost9900/api/vl/tas<br>Josch.RPS.APIJHttpServer.He<br>nnecType, VPNI<br>PIHttpServer.Controllers.Tas<br>tectType connectType, VPNI<br>Bosch RPS RestAPI Log<br>Bosch RPS RestAPI Service<br>0                            | sage:Exception: 0 Th<br>sks/beb44a77-1db8-4<br>ilpers.PIFHelper.SetU:<br>String operatorID, ST<br>sksController.asyncU <sub>1</sub><br>Model vpn)<br>e Logged:<br>Tack Categorg               | e remote name could n<br>19af-bc6f-186b5b5db05<br>serClassToPanel(Panell<br>BasePanel sTanel)<br>pdatePanel(PanelDTO p<br>3/29/2018 5:14:51 PM                                           | ot be resolved<br>3<br>DTO panel,<br>Danel, String                    | d:            |       | Refresh<br>Help<br>ent 0, Bosch RPS RestAl<br>Event Properties<br>Attach Task To This I<br>Save Selected Events.<br>Copy<br>Refresh<br>Help   |
| Cisco AnyConne Cisco AnyConne CitAdonSvcLog Hardware Events HP 3D DriveGuar HP 3D DriveGuar HP 20 DriveGuar HP CASL Framew HP HotKy Supp  Cintel Usb3 Hub Cintel Usb3 Hub Cin | General Details<br>3/29/2018 5:14:5:<br>apiremote.boss<br>RequestURL: htt<br>Params: [].<br>StackTrace: at I<br>ConnectType co<br>at Bosch.RPS.A<br>operatorID, Conr<br>Log Name:<br>Source:<br>Event ID:<br>Log Log Log Log Log Log Log Log Log Log | LPM BoschWebService Mess<br>hsecurity.com'<br>//Iccaihost:9000/api/v1/tas<br>3osch.RPS.APIHttpServer.He<br>nnecType, VPNModel vpn,<br>PIHttpServer.Controllers.Tas<br>sectType connectType, VPNI<br>Bosch RPS RestAPI Log<br>Bosch RPS RestAPI Service<br>0                   | sage:Exception: 0 Th<br>sks/beb44a77-1db8-4<br>ilpers.PIFHelper.SetU:<br>String operatorID, ST<br>SkcController.asyncUj<br>Model vpn)<br>e Logged:<br>Task Category:                          | e remote name could n<br>19af-bc6f-186b5b5db05<br>serClassToPanel(Panell<br>BasePanel stPanel)<br>pdatePanel(PanelDTO ;<br>3/29/2018 5:14:51 PM<br>None                                  | ot be resolved<br>3<br>DTO panel,<br>Danel, String                    | d:            |       | Refresh<br>Help<br>event 0, Bosch RPS RestAl<br>Event Properties<br>Attach Task To This f<br>Save Selected Events.<br>Copy<br>Refresh<br>Help |
| Cisco AnyConne CMMonSvcLog H Hardware Events H P 3D DriveGuar H H2 CASL Framew H HP Attey Supp I Intel Intel Usb3 xHC Intel Usb3 xHC Internet Explorer K Key Managemen K Media Center Imternet Explorer Microsoft Imtersoft Imter | General Details<br>3/29/2018 5:14:5<br>api:remote.boss<br>RequestIR: htt<br>Params: [].<br>StackTrace: at<br>ConnectType.co.<br>at Bosch.RPS.A<br>operatorID, Cont<br>Log Name:<br>Source:<br>Event ID:<br>Level:                                    | PM BoschWebService Mess<br>hsecurity.com'<br>//Iccaihost9000/api/vJ/tas<br>3osch.RPS.APIHttpServer.He<br>nnectType, VPNModel vpn,<br>PIHttpServer.Controllers.Tas<br>tectType connectType, VPNI<br>Bosch RPS RestAPI Log<br>Bosch RPS RestAPI Service<br>0<br>Error           | sage:Exception: 0 Th<br>sks/beb44a77-1db8-4<br>lipers.PIFHelper.SetU:<br>String operatorID, ST<br>ksController.asyncUj<br>Model vpn)<br>e Logged:<br>Task Category:<br>Keywords:              | e remote name could n<br>19af-bc6f-186b5b5db05<br>serClassToPanel(Panell<br>18asePanel stPanel)<br>pdatePanel(PanelDTO ;<br>3/29/2018 5:14:51 PM<br>None<br>Classic                      | ot be resolve<br>3<br>DTO panel,<br>Danel, String                     | d:            |       | Refresh<br>Help<br>Event 0, Bosch RPS RestAl<br>Event Properties<br>Attach Task To This E<br>Save Selected Events.<br>Copy<br>Refresh<br>Help |
| <ul> <li>Cisco AnyConne</li> <li>CxMonSvcLog</li> <li>Hardware Events</li> <li>HP 3D DriveGuar</li> <li>HP 2ASL Framew</li> <li>HP HotKey Supp</li> <li>Intel</li> <li>Intel Usb3 xHC</li> <li>Intel Usb3 xHC</li> <li>Intermet Explorer</li> <li>Key Managemen</li> <li>Key Managemen</li> <li>Microsoft Center</li> <li>Microsoft-IEDVTi</li> <li>Microsoft-IEFRAI</li> <li>Microsoft-SQLSe</li> </ul>                                                                                                    | General Details<br>3/29/2018 5:14-5<br>api:remote.bosz<br>Request/RL: htt<br>Params: [].<br>StackTrace: at 1<br>ConnectType co<br>at Bosch.RPS.A<br>operatorID, Conr<br>Log Name:<br>Source:<br>Event ID:<br>Level:<br>User:                         | L PM BoschWebService Mess<br>hsecurity.com'<br>://localhost9000/api/v1/tas<br>Josch.RPS.APIHttpServer.He<br>nnectType, VPNModel vpn,<br>PIHttpServer.Controllers.Tas<br>tectType connectType, VPNI<br>Bosch RPS RestAPI Log<br>Bosch RPS RestAPI Service<br>0<br>Error<br>N/A | sage:Exception: 0 Th<br>sks/beb44a77-1db8-4<br>lpers.PIFHelper.SetU:<br>String operatorID, ST<br>iksController.asyncUp<br>Model vpn)<br>e Logged:<br>Task Category:<br>Keywords:<br>Computer: | e remote name could n<br>19af-bc6f-186b5b5db05<br>serClassToPanel(Panell<br>BasePanel stPanel)<br>pdatePanel(PanelDTO p<br>3/29/2018 5:14:51 PM<br>None<br>Classic<br>TW-Z00180.TP.APAC. | ot be resolved<br>3<br>)TO panel,<br>panel, String<br>BOSCH.COM       | d:            |       | Refresh<br>Help<br>exet 0, Bosch RPS RestAl<br>Event Properties<br>Attach Task To This E<br>Save Selected Events.<br>Copy<br>Refresh<br>Help  |
| <ul> <li>Cisco AnyConne</li> <li>CxMonSvcLog</li> <li>Hardware Events</li> <li>HP 3D DriveGuar</li> <li>HP 2ASL Framew</li> <li>HP CASL Framew</li> <li>Intel Usb3 Hub</li> <li>Intel Usb3 xHC</li> <li>Intel Usb3 xHC</li> <li>Intermet Explorer</li> <li>Key Managemen</li> <li>Microsoft Office</li> <li>Microsoft-IEFAI</li> <li>Microsoft-SQLSe</li> <li>Microsoft-SQLSe</li> <li>Conference</li> </ul>                                                                                                    | General Details<br>3/29/2018 5:14-5:<br>apiremote.boss<br>Request/NL: http<br>Params: [].<br>StackTrace: at I<br>ConnectType co-<br>at Bosch.RPS.A<br>operatorID, Conn<br>Log Name:<br>Source:<br>Event ID:<br>Level:<br>User:<br>OpCode:            | PM BoschWebService Mess<br>heecurity.com'<br>br/Tocalhost:9000/api/v1/tas<br>3osch.RPS.APIHttpServer.He<br>nnecType, VPNModdl ym,<br>PltHtpServer.Controllers.Tas<br>tectType connectType, VPNI<br>Bosch RPS RestAPI Log<br>Bosch RPS RestAPI Service<br>0<br>Error<br>N/A    | sage:Exception: 0 Th<br>sks/beb44a77-1db8-4<br>string operator10, ST<br>KsController.asyncU<br>Model vpn)<br>e Logged:<br>Task Category:<br>Keywords:<br>Computer:                            | e remote name could n<br>19af-bc6f-186b5b5db05<br>serClassToPanel(Panell<br>BasePanel stPanel)<br>pdatePanel(PanelDTO ;<br>3/29/2018 5:14:51 PM<br>None<br>Classic<br>TW-Z00180.TP.APAC. | ot be resolve<br>3<br>)TO panel,<br>panel, String<br>BOSCH.COM        | d:            |       | Refresh<br>Help<br>ent 0, Bosch RPS RestAl<br>Event Properties<br>Attach Task To This I<br>Save Selected Events.<br>Copy<br>Refresh<br>Help   |

• If the default Local System account does not have the correct permissions, you can configure the RPS-API service to use a specific account.

#### Figure 2

| Image: Analysize Events   Image: Problem: Events   Image: Problem: Events   Image: Proble                                                                                                    | Image: Service Service       Services       Services       Services       Services       Manual       Local         Image: Service Service       Services       Services       Manual       Local       Manual       Local         Image: Service Service       Services       Services       Services       Manual       Local       Manual       Local         Image: Service Service Properties (Local Computer)       Services       Services       Services       Manual       Local         Service Service Properties (Local Computer)       Services       Manual       Local       Manual       Local         Log on as:       Local System account       Manual       Local       Application Inform.       Forvides Sur.       Manual       Local         May service to interact with deskdop       Borsen       Provides Sur.       Manual       Local       Manual       Local         May service to interact with deskdop       Borsen       Services       Manual       Local       Cord       Manual       Local         May service to interact with deskdop       Borsen       Disabled       Net       Manual       Local         May Service Sure service       Services       Services       Services       Services       Manual       Local      <                                                                                                    | CxMonSvcLog 🔺                           | O Services                                            | _                     |                          |                       |                     |        | Actions               |
|----------------------------------------------------------------------------------------------------|----------------------------------------------------------------------------------------------------|-----------------------------------------|-------------------------------------------------------|-----------------------|--------------------------|-----------------------|---------------------|--------|-----------------------|
| ActiveX Installer ( Provides Us Manual Locz   Adobe Across Us Manual Locz   Adobe Across Us Manual Locz   Adoptication Infor Frovides Us Manual Locz   Application Infor Frovides Us Manual Locz   Application Infor Frovides Us Manual Locz   Application Infor Frovides Us Manual Locz   Application Infor Frovides Us Manual Locz   Application Infor Frovides Us Manual Locz   Application Infor Frovides Us Started Automatic (D Locz   Application Infor Frovides Us Started Automatic (D Locz   Background Intell Background Intell Started Automatic (D Locz <th>ActiveX Installer ( Provides Us Manual Local   PH HotKey Supp Adaptive Brightness Manual Local   Manual Local Adabe Acroantics Manual Local   Adabe Acroantic Adabe Acroantic Local Manual Local   Manual Local Adabe Acroantic Local Manual Local   Started Automatic Local Manual Local More Actions   Started Manual Local Manual Local More Actions   Started Manual Local Manual Local Manual Local   General Log On Recovery Dependencies Application Infort Provides Vin Manual Local   May Berkerse Provides Vin Manual Local Manual Local   Manual Local Application Infort Provides Vin Manual Local   Manual Local Application Infort Provides Vin Manual Local   Manual Local Application Infort Provides Vin Manual Local   Manual Local Application Infort Provides Vin Manual Local   May Berker Dependencies Application Infort Provides Vin Manual Local   May Berker Dependencies Application Mana Started Automatic Local   Manual Local Application Infort Frovides Sin Started Automatic Local   Mas</th> <th>Hardware Events</th> <th>Bosch RPS API Service</th> <th>Name</th> <th>Description</th> <th>Status</th> <th>Startup Type</th> <th>Log ^</th> <th>Services</th>                                                                                                    | ActiveX Installer ( Provides Us Manual Local   PH HotKey Supp Adaptive Brightness Manual Local   Manual Local Adabe Acroantics Manual Local   Adabe Acroantic Adabe Acroantic Local Manual Local   Manual Local Adabe Acroantic Local Manual Local   Started Automatic Local Manual Local More Actions   Started Manual Local Manual Local More Actions   Started Manual Local Manual Local Manual Local   General Log On Recovery Dependencies Application Infort Provides Vin Manual Local   May Berkerse Provides Vin Manual Local Manual Local   Manual Local Application Infort Provides Vin Manual Local   Manual Local Application Infort Provides Vin Manual Local   Manual Local Application Infort Provides Vin Manual Local   Manual Local Application Infort Provides Vin Manual Local   May Berker Dependencies Application Infort Provides Vin Manual Local   May Berker Dependencies Application Mana Started Automatic Local   Manual Local Application Infort Frovides Sin Started Automatic Local   Mas                                                                                                    | Hardware Events                         | Bosch RPS API Service                                 | Name                  | Description              | Status                | Startup Type        | Log ^  | Services              |
| Image: Provide Support Started Support Started Support Manual Locg   Intel Usb3 Hub Adobe Acrobat U Adobe Acrobat U Manual Locg   Adobe Acrobat U Adobe Acrobat U Manual Locg   Adobe Acrobat U Manual Locg   Adobe Acrobat U Manual Locg   Adobe Acrobat U Manual Locg   Adobe Acrobat U Manual Locg   Adobe Acrobat U Manual Locg   Adobe Acrobat U Manual Locg   Adobe Acrobat U Manual Locg   Adobe Acrobat U Manual Locg   Adobe Acrobat U Manual Locg   Application Isperi Provides M   Manual Locg Manual Locg   Application Isperi Provides Su   Application Identity Determines   Manual Locg Manual Locg   Application Identity Manual Locg   Application Identity Manual Locg   Application Identity Manual Locg   Manual Locg Manual Locg   Application Identity Manual Locg   Manual Locg Manual Locg   Application Indentity Manual Locg   Manual Locg Manual Locg   Manual Locg Manual Locg   Manual Locg Manual Locg   Manual Locg Manual Locg   Manual Locg Manual Locg   Manual Locg Manual Locg   Manual Locg Manual Locg   Manual Locg Manual Locg   Manual Locg Manual Locg                                                                                                    | Adaptive Brightness       Manual       Locg       Bock RPS API Service         Manual       Locg       Adobe Acrobat U       Adobe Acro       Stated       Automatic       Locg         Manual       Locg       Adobe Acrobat U       Adobe Acro       Stated       Automatic       Locg         Manual       Locg       Adobe Acrobat U       Adobe Acro       Stated       Automatic       Locg         Sch RPS API Service       Provides th       Manual       Locg       Manual       Locg         General       Log On       Recovery Dependencies       Provides data       Stated       Automatic       Locg         Log On Recovery Dependencies       Application Identity       Pervides su       Stated       Automatic       Locg         May service to interact with desidop       Manual       Locg       Manual       Locg       Manual       Locg         Background Intellin.       Transfers fill.       Stated       Automatic       Locg       Manual       Locg         Background Intellin.       Fordisesu       Stated       Automatic       Locg       Kaleground Intellin       Transfers fill.       Manual       Locg         Bitucket of Manual       Locg       Bitucket of Manual       Locg <td>HP CASL Framew</td> <td></td> <td>ActiveX Installer (</td> <td>Provides Us</td> <td></td> <td>Manual</td> <td>Loca</td> <td>More Actions</td>                                                                                                    | HP CASL Framew                          |                                                       | ActiveX Installer (   | Provides Us              |                       | Manual              | Loca   | More Actions          |
| Adobe Genuine S       Adobe Genuine S       Started       Automatic       Loca         Sch RPS API Service Properties (Local Computer)       Adobe Genuine S       Started       Manual       Loca         General Log On Recovery Dependencies       Application Experi       Provides M       Started       Manual       Loca         Loga on as:       Local System account       Application Inform.       Facilitation Experi       Provides Su       Started       Manual       Loca         Allow service to inferact with desktop       Application Inform.       Facilitation Experi       Provides Su       Manual       Loca         Password:       Application Inform.       Facilitation Experi       Provides Su       Manual       Loca         Biblicoker Drive E       Bose Filter Started Started       Automatic (D       Loca         Biblicoker Drive E       Started       Automatic (D       Loca         Biblicoker Mines Biblicoker Drive E       Started       Automatic (D       Loca         Biblicoker Manage       Biblicoker Manage       Started       Automatic (D       Loca         Biblicoker Mines S       Provides S       Started       Automatic (D       Loca         Biblicoker Mines S       Provides B       S                                                                                                    | Adobe Genuine S       Adobe Genuine S       Started       Automatic       Local         Sch RPS API Service Properties (Local Computer)       AditinsAgentFirVidat       Provides M       Manual       Local         General Log On Recovery Dependencies       Application Identity       Provides ad       Started       Manual       Local         Log On as:       Local System account       Application Identity       Provides su       Manual       Local         Application Identity       Decresses in       Manual       Local         Application Identity       Decresses in       Manual       Local         Application Identity       Decresses in       Manual       Local         Application Mana       Provides su       Manual       Local         Application Mana       Provides su       Manual       Local         Application Mana       Provides su       Manual       Local         Application Mana       Provides su       Disabled       Networks         Background Intellin       Transfers fill       Started       Automatic       Local         Bitlocker Drive En       Bitlocker Drive En       Started       Automatic       Local         Bitlocker Manage       Bitlocker Manage                                                                                                    | HP HotKey Supp                          | <u>Stop</u> the service<br><u>Restart</u> the service | Adaptive Brightness   | Monitors a<br>Adobe Acro | Started               | Manual<br>Automatic | Loca = | Bosch RPS API Service |
| A Hirle Side XinC       Manual       Loca         Sch RPS API Service Properties (Local Computer)       A HirisAgentProvide       Provides tim.       Manual       Loca         Seneral Log On Recovery Dependencies       Application Experi       Provides ad       Started       Automatic       Loca         Log on as:       Local System account       Application Infort       Facilitates t       Started       Manual       Loca         AltirsAgent Montosite       Provides ad       Started       Manual       Loca         Application Infort       Facilitates t       Started       Manual       Loca         Application Infort       Facilitates t       Started       Manual       Loca         Application Infort       Facilitates t       Started       Manual       Loca         Application Infort       Facilitates t       Started       Manual       Loca         Backprophone       Recovery Information Information Informat                                                                                                    | Application Rossen.       Manual       Loca         Sch RPS API Service Properties (Local Computer)       Sch       Provides Min.       Manual       Loca         Seneral       Log On Recovery Dependencies       Provides Min.       Provides Min.       Manual       Loca         Log On Recovery Dependencies       Provides Min.       Provides Min.       Manual       Loca         Log On as:       Provides Min.       Provides Min.       Manual       Loca         Application Identity       Determines       Manual       Loca         Application Identity       Provides Sun       Manual       Loca         Application Rome       Provides Sun       Manual       Loca         Application Layer       Provides Sun       Manual       Loca         Application Layer       Provides Sun       Manual       Loca         Application Mana       Provides Sun       Manual       Loca         Background Intellin       Transfers fil       Started       Automatic       Loca         Background Intellin       Transfers fil       Started       Automatic       Loca         Bitto Cker Manage       Bitto Cker Manage       Started       Automatic       Loca         Bitto Cker Manage                                                                                                    | Intel Usb3 Hub                          |                                                       | Adobe Genuine S       | Adobe Gen                | Started               | Automatic           | Loca   | More Actions          |
| Sch RPS API Service Properties (Local Computer)       Zd       Manual Loca         Gameral Log On Recovery Dependencies       Application Experime Provides ad       Started Manual Loca         Log on as:       Docal System account       Manual Loca         Allow service to interact with desktop       Manual Loca         Image: The secount:       Manual Loca         Password:       Manual Loca         Confing password:       Manual Loca         Background Intellim:       The sace Filtering Engine       Manual Loca         Background Intellim:       The sace Filtering Engine       Started Manual Loca         Background Intellim:       The sace Filtering Engine       Manual Loca         Background Intellim:       The sace Filtering Engine       Started Manual Loca         BitLocker Drive En       BBESVC hos       Started Automatic Loca         BitLocker Drive En       BitLocker Manual Loca       Manual Loca         BitLocker Drive En       BitLocker Manual Loca       Manual Loca         BitLocker Manuage       BitLocker Manuage       Loca         BitLocker Manuage       Manual Loca       Manual Loca         BitLocker Manuage       BitLocker Manuage       Automatic (D Loca         BitLocker Manuage       BitLocker Manuage       Automatic (D Loca <td>sch RPS API Service Properties (Local Computer)       Zameral Log On Recovery Dependencies       Application Experi       Provides with       Started       Manual       Loca         General Log On Recovery Dependencies       Application Experi       Provides with       Manual       Loca         Log on as:       Local System account       Application Identity       Determines       Manual       Loca         Allow service to interact with desktop       Application Mana       Provides su       Started       Manual       Loca         Password:       Application Layer       Provides su       Manual       Loca         Corfirm password:       Started       Automatic       Loca         BitLocker Drive En.       BDESVC hos       Started       Automatic       Loca         BitLocker Drive En.       BDESVC hos       Started       Automatic       Loca         BitLocker Drive En.       BDESVC hos       Started       Automatic       Loca         BitLocker Drive En.       BDESVC hos       Started       Automatic       Loca         BitLocker Manage       BitLocker Manage       Started       Automatic       Loca         Bluetooth Device       Approcestion       Started       Automatic       Loca      <tr< td=""><td></td><td>~~~~~~~~~~~~~~~~~~~~~~~~~~~~~~~~~~~~~~~</td><td>AEAAgentShortDrovider</td><td>Provides In</td><td></td><td>Manual</td><td>Loca</td><td></td></tr<></td> | sch RPS API Service Properties (Local Computer)       Zameral Log On Recovery Dependencies       Application Experi       Provides with       Started       Manual       Loca         General Log On Recovery Dependencies       Application Experi       Provides with       Manual       Loca         Log on as:       Local System account       Application Identity       Determines       Manual       Loca         Allow service to interact with desktop       Application Mana       Provides su       Started       Manual       Loca         Password:       Application Layer       Provides su       Manual       Loca         Corfirm password:       Started       Automatic       Loca         BitLocker Drive En.       BDESVC hos       Started       Automatic       Loca         BitLocker Drive En.       BDESVC hos       Started       Automatic       Loca         BitLocker Drive En.       BDESVC hos       Started       Automatic       Loca         BitLocker Drive En.       BDESVC hos       Started       Automatic       Loca         BitLocker Manage       BitLocker Manage       Started       Automatic       Loca         Bluetooth Device       Approcestion       Started       Automatic       Loca <tr< td=""><td></td><td>~~~~~~~~~~~~~~~~~~~~~~~~~~~~~~~~~~~~~~~</td><td>AEAAgentShortDrovider</td><td>Provides In</td><td></td><td>Manual</td><td>Loca</td><td></td></tr<>                                                                                                    |                                         | ~~~~~~~~~~~~~~~~~~~~~~~~~~~~~~~~~~~~~~~               | AEAAgentShortDrovider | Provides In              |                       | Manual              | Loca   |                       |
| General       Log On       Recovery       Dependencies       Janual       Loca         Log on as:       Local System account       Automatic       Loca         Allow service to interact with desktop       Browse.       Provides su       Started       Manual       Loca         @ Application Identity       Determines       Started       Manual       Loca         @ Application Infor       Facilitates t       Started       Manual       Loca         @ Application Infor       Provides su       Manual       Loca         @ Application Infor       Facilitates t       Started       Manual       Loca         @ Application Infor       Facilitates t       Started       Automatic       Loca         @ Application Infor       Facilitates t       Started       Automatic       Loca         @ Application Infor       Facilitates t       Started       Automatic       Loca         @ Application Infor       Facilitates t       Started       Automatic       Loca         @ Background Intelli       Transfers fil       Started       Automatic       Loca         @ Bitocker Drive E       BESVC hos       Started       Automatic       Loca         @ Bluetooth Detvice<                                                                                                    | General       Log On       Recovery       Dependencies       Manual       Loce         Log on as:       Local System account       Manual       Loce       Manual       Loce         Application Infort       Froesdes au.       Started       Manual       Loce         Application Infort       Froesdes au.       Started       Manual       Loce         Application Infort       Froesdes au.       Started       Manual       Loce         Application Infort       Froesdes au.       Started       Manual       Loce         Application Infort       Froesdes au.       Started       Manual       Loce         Application Infort       Froesdes au.       Started       Manual       Loce         Application Infort       Froesdes au.       Manual       Loce         Application Mana.       Provides au.       Started       Automatic (D       Loce         Background Intellin.       Transfers fil       Started       Automatic (D       Loce         Background Intellin.       Transfers fil       Started       Automatic (D       Loce         BitLocker Drive En       BitLocker Manage       BitLocker Manage       Started       Automatic (D       Loce         BitLocker Drive En                                                                                                    | sch RPS API Service Properties (Local   | Computer)                                             | Annication Experi     | Processes a              | Started               | Manual              | Loca   |                       |
| Local System account       Manual       Loca         Allow services to interact with desktop       Application Infor       Facilitates t       Started       Manual       Loca         @ This account:       Browse       Provides su       Manual       Loca         @ Application Infor       Baskground Intelli       Transfers fil       Started       Manual       Loca         @ Configure user account log on options.       Browse       Provides su       Diabled       Networkit         Help me configure user account log on options.       Block Level Backu       The Base Fille       Started       Automatic (D       Loca         @ Block Level Backu       The WBENG       BlitLocker Manage       Started       Automatic (D       Loca         @ Block Level Backu       The WBENG       Manual       Loca       Coca         @ Block Level Backu       The WBENG       Manual       Loca         @ Block Level Backu       The WBENG       Manual       Loca         @ Block Level Backu       The WBENG       Manual       Loca         @ Block Level Backu       The WBENG       Manual       Loca         @ Block Level Backu       The WBENG       Manual       Loca                                                                                                    | Log on as:       Annual       Loca            Log on as:       Annual       Loca            Local System account        Allow services to interact with desktop        Manual       Loca            This account:           Browse        Provides su        Manual       Loca            Password:           Browse        Password:           Disabled       Nethodatic       Loca            Help me configure user account log on options.           Browse           BitLocker Mnaage           BitLocker Mnaage           BitLocker Mnaage           BitLocker Mnaage           Loca          Automatic (D Loca            BitLocker Maage           BitLocker Mnaage           BitLocker Mnaage           Started           Automatic (D Loca           Loca             BitLocker Maage           BitLocker Mnaage           BitLocker Mnaage           Started           Automatic (D Loca             BitLocker Maage           BitLocker Mnaage           BitLocker Maage           Started           Automatic (D Loca             BitLocker Man                                                                                                    | Separal Lon On Recovery Depende         | ancies                                                | Application Host      | Provides ad              | Started               | Automatic           | Loca   |                       |
| Log on as:                                                                                                    | Log on as:       Code System account       Application Infor       Facilitates t       Started       Manual       Loca         @ Application Infor       Provides su       Manual       Loca         @ This account:       Browse       Provides su       Manual       Loca         Password:       Other account is account is account in password:       Browse       Provides su       Manual       Loca         Web me configure user account log on options.       BitLocker Drive En       BDESVC hos       Started       Automatic (D       Loca         BitLocker Drive En       BItLocker Manage       BitLocker Manage       Started       Automatic (D       Loca         BitLocker Drive En       BUEVOCh Media S       Provides Bl       Started       Automatic (D       Loca         BitLocker Drive En       Buteooth Media S       Provides Bl       Started       Automatic (D       Loca         BitLocker Manage       BitLocker Manage       Started       Automatic (D       Loca         BitLocker Drive En       Buetooth Media S       Provides Bl       Started       Automatic (D       Loca         BitLocker Drive En       BitLocker Manage       Manual       Loca       BitLocker Manage       S                                                                                                    | deneral 200 on Necovery Depende         | STICLES                                               | Application Identity  | Determines               | otoreed               | Manual              | Loca   |                       |
| OK       Cancel       Apply         OK       Cancel       Apply       Provides su       Manual       Loca           OK     Cancel     Apply     Provides su     Provides su     Disabled     Netv           OK     Cancel     Apply     Apply     Provides su     Disabled     Netv <td>OK       Cancel       Apply         OK       Cancel       Apply         OK       Cancel       Apply         OK       Cancel       Apply         OK       Cancel       Apply         OK       Cancel       Apply         OK       Cancel       Apply         OK       Cancel       Apply         OK       Conder       Conder         OK       Conder       Conder       Conder         OK       Conder       Conder       Conder       Conder         OK       Conder       Conder       Conder       Conder         OK       Conder       Conder       Conder       Conder       Conder         OK       Cancel       Apply       Conder       Conder       Conder       Conder         OK       Cancel       Apply       Conder       Conder       Conder       Conder       Conder       Conder         OK       Cancel       Apply       Conder       Conder       Conder       Conder       Conder       Conder       Conder       Conder       Conder       Conder       Conder       Conder       Conder       Conder       Conder       Conder       C</td> <td>Log on as:</td> <td></td> <td>Application Infor</td> <td>Facilitates t</td> <td>Started</td> <td>Manual</td> <td>Loca</td> <td></td>                                                                                                    | OK       Cancel       Apply         OK       Cancel       Apply         OK       Cancel       Apply         OK       Cancel       Apply         OK       Cancel       Apply         OK       Cancel       Apply         OK       Cancel       Apply         OK       Cancel       Apply         OK       Conder       Conder         OK       Conder       Conder       Conder         OK       Conder       Conder       Conder       Conder         OK       Conder       Conder       Conder       Conder         OK       Conder       Conder       Conder       Conder       Conder         OK       Cancel       Apply       Conder       Conder       Conder       Conder         OK       Cancel       Apply       Conder       Conder       Conder       Conder       Conder       Conder         OK       Cancel       Apply       Conder       Conder       Conder       Conder       Conder       Conder       Conder       Conder       Conder       Conder       Conder       Conder       Conder       Conder       Conder       Conder       C                                                                                                    | Log on as:                              |                                                       | Application Infor     | Facilitates t            | Started               | Manual              | Loca   |                       |
| Alow service to interact with desktop                                                                                                    | Alow services to interact with desktop <ul> <li>This account:</li> <li>Browse</li> </ul> Password: <li>Confirm password:</li> <li>Ethe me configure user account log on options.</li> <ul> <li>Biblock Level Backu</li> <li>Biblock Level Backu</li> <li>Bibloch Device</li> <li>Bibloch Device<td>Local System account</td><td></td><td>Application Layer</td><td>Provides su</td><td></td><td>Manual</td><td>Loca</td><td></td></li></ul> | Local System account                    |                                                       | Application Layer     | Provides su              |                       | Manual              | Loca   |                       |
| Image: Continue user account log on options.       Browse       Provides su       Provides su       Disabled       Netv         Image: Configure user account log on options.       Image: Configure user account log on options.       Image: Configure user account log on o                                                                                                    | Image: Services       Browse       Browse       Provides su       Disabled       Netv         Password:       Background Intelli       Transfers fil       Started       Automatic (D       Loca         Corfim password:       Bit Locker Drive En       Bit Locker Drive En       Bit Locker Drive En       Started       Automatic (D       Loca         Help me configure user account log on options.       Bit Locker Manage       Bit Locker Manage       Bit Locker Manage       Started       Automatic (D       Loca         Bluetooth Device       A provides Bl       Started       Automatic (D       Loca         Bluetooth Device       A provides Bl       Started       Automatic (D       Loca         Bluetooth Device       A provides Bl       Started       Automatic (D       Loca         Bluetooth Means       Provides Bl       Started       Automatic (D       Loca         Bluetooth Support       The Bluetoon       Started       Automatic (D       Loca         BranchCache       This service       Manual       Loca       BranchCache       Manual       Loca         Ciaims to Window       Service to c       Manual       Loca       Coca       Giaims to Window <t< td=""><td>Allow service to interact with des</td><td>ktop</td><td>Application Mana</td><td>Processes in</td><td></td><td>Manual</td><td>Loca</td><td></td></t<>                                                                                                    | Allow service to interact with des      | ktop                                                  | Application Mana      | Processes in             |                       | Manual              | Loca   |                       |
| OK       Cancel       Apply         OK       Cancel       Apply             OK       Cancel       Apply                                                                                                    | Image account.       Browse       Background Intelli       Transfers fil       Started       Automatic (D       Loca         Password:       Base Filtering filtering       The Base Filt       Started       Automatic (D       Loca         Confim password:       BitLocker Manage       BitLocker Manage       BitLocker Manage       Started       Automatic (D       Loca         Help me configure user account log on options.       BitLocker Manage       BitLocker Manage       Started       Automatic (D       Loca         BitLocker Manage       BitLocker Manage       Started       Automatic (D       Loca         BitLocker Manage       BitLocker Manage       Started       Automatic (D       Loca         BitLocker Manage       BitLocker Manage       Started       Automatic (D       Loca         BitLocker Manage       BitLocker Manage       Started       Automatic (D       Loca         BitLocker Manage       BitLocker Manage       Started       Automatic (D       Loca         BitLocker Manage       BitLocker Manage       Started       Automatic (D       Loca         BitLocker Manage       BitLocker Manage       Started       Automatic (D       Loca         BitLocker                                                                                                    | Trianananta                             |                                                       | ASP.NET State Ser     | Provides su              |                       | Disabled            | Netv   |                       |
| Password:       Stated       Automatic       Loce         Confirm password:       BitLocker Manage       BDESV Chos       Stated       Manual       Loce         Help me configure user account log on options.       BitLocker Manage       BitLocker Manage       BitLocker Manage       Stated       Automatic (D       Loce         Block Level Backu       The WBENG       Manual       Loce         Bluetooth Device       A process t       Stated       Automatic (D       Loce         Bluetooth Media S       Provides Bl       Stated       Automatic (D       Loce         Bluetooth Media S       Provides Bl       Stated       Automatic (D       Loce         Bluetooth Media S       Provides Bl       Stated       Automatic (D       Loce         Bluetooth Media S       Provides Bl       Stated       Automatic (D       Loce         Bluetooth Media S       Provides Bl       Stated       Automatic (D       Loce         Bluetooth Media S       Provides Bl       Stated       Automatic (D       Loce         Bluetooth Media S       Provides Bl       Stated       Automatic (D       Loce         Bluetooth Media S       Provides Bl       Stated                                                                                                    | Password:       Started       Automatic       Loca         Corfirm password:       BitLocker Drive En       BDESV Chos       Started       Manual       Loca         Help me configure user account log on options.       BitLocker Minage       BitLocker Minage       Started       Automatic (D       Loca         BitLocker Minage       BitLocker Minage       The WBENG       Manual       Loca         BitLocker Minage       BitLocker Minage       Manual       Loca         BitLocker Minage       BitLocker Minage       Started       Automatic (D       Loca         BitLocker Minage       Provides Bl       Started       Automatic (D       Loca         BitLocker Minage       BitLocker Minage       Started       Automatic (D       Loca         BitLocker Minage       Manual       Loca       BitLocher Minage       Started       Automatic (D       Loca         BitLocher Minage       BitLocher Minage       Manual       Loca       BitLocher Minage       Started       Automatic (D       Loca         BitLocher Minage       BitLocher Minage       Started       Automatic (D       Loca         BitLocher Minage       Gosch RPS API Ser       Started       Automatic<                                                                                                    | This account.                           | Browse                                                | 🔍 Background Intelli  | Transfers fil            | Started               | Automatic (D        | Loca   |                       |
| Confirm password:       StitLocker Drive Em       BDESVC hos       Statted       Manual       Loca         Help me configure user account log on options.       BitLocker Drive Em       BDESVC hos       Statted       Automatic (D       Loca         Bluetooth Device       A process t       Statted       Automatic (D       Loca         Bluetooth Device       A process t       Statted       Automatic (D       Loca         Bluetooth Device       A process t       Statted       Automatic (D       Loca         Bluetooth Device       Provides Bl       Statted       Automatic (D       Loca         Bluetooth Device       Provides Bl       Statted       Automatic (D       Loca         Bluetooth Dext S       Provides Bl       Statted       Automatic (D       Loca         Bluetooth Support       The Bluetoo       Statted       Automatic (D       Loca         BranchCache       This service       Manual       Loca         BranchCache       Manual       Loca       Loca         BranchCache       This service       Manual       Loca         BranchCache       Copies user       Manual       Loca         Cisco AnyConnec       Cisco                                                                                                    | Confirm password:                                                                                                    | Password: •••••••                       |                                                       | 🔍 Base Filtering Engi | The Base Fil             | Started               | Automatic           | Loca   |                       |
| Comming password:       G       BitLocker Manage       Statted       Automatic (D       Loce         Help me configure user account log on options.       Block Level Backu       The WBENG       Manual       Loce         G       Bluetooth Device       A process t       Statted       Automatic (D       Loce         G       Bluetooth Device       A process t       Statted       Automatic (D       Loce         G       Bluetooth Media S       Provides Bl       Started       Automatic (D       Loce         G       Bluetooth Media S       Provides Bl       Started       Automatic (D       Loce         G       Bluetooth Media S       Provides Bl       Started       Automatic (D       Loce         G       Bloetooth Mange       The Bluetoon       Started       Automatic (D       Loce         G       BrandCoarManag       Monitors an       Started       Automatic       Loce         G       Certificate Propag       Copies user       Manual       Loce         G       Caims to Window       Service to c       Manual       Loce         G       Coff Ker Jopagi       Started       Automatic       Loce         G<                                                                                                    | Weight of the services       OK       Cancel       Apply       BitLocker Manage       BitLocker M       Started       Automatic (D       Loca         Manual       Loca       BitLocker M       Started       Automatic (D       Loca         BitLocker Meinage       BitLocker M       The WBENG       Started       Automatic (D       Loca         BitLocker Meinage       BitLocker M       Provides Bit       Started       Automatic (D       Loca         BitLocker Meinage       BitLocker M       Provides Bit       Started       Automatic (D       Loca         BitLocker Meinage       BitLocker M       The WBENG       Started       Automatic (D       Loca         BitLocker Meinage       BitLocker M       The Bluetoon       Started       Automatic (D       Loca         BitLocker Meinage       BitLocker Manage       Started       Automatic       Ioca         BitLocker Meinage       BitLocker Meinage       Started       Automatic       Loca         BitLocker Meinage       Manual       Loca       Started       Automatic       Loca         BitLocker Manage       Copies user       Manual       Loca       Started       Automatic                                                                                                    | Carlin annual .                         |                                                       | BitLocker Drive En    | BDESVC hos               | Started               | Manual              | Loca   |                       |
| Heb me configure user account log on options.                                                                                                    | Help me configure user account log on options.                                                                                                    | Confilm password:                       |                                                       | BitLocker Manage      | BitLocker M              | Started               | Automatic (D        | Loca   |                       |
| OK       Cancel       Apply         OK       Cancel       Apply             OK       Cancel       Apply             OK       Cancel       Apply             OK       Cancel       Apply             OK       Cancel       Apply             OK       Cancel       Apply             OK       Cancel       Apply             OK       Cancel       Apply             OK       Cancel       Apply             OK       Cancel       Apply             OK       Cancel       Apply             OK       Cancel       Apply             OK       Cancel       Apply                                                                                                    | OK       Cancel       Apply         OK       Cancel       Apply         OK       Cancel       CMST Service       CMST Service         OK       Cancel       CMV Event Syst       Started       Automatic (D Loca         OK       Cancel       CMST Service Started       Automatic (D Loca         OK       Cancel       Copy       Started       Automatic (D Loca         Services       Bluetooth DeEX S Provides Bl Started       Manual       Loca         Copy       Bluetooth Support The Bluetoon Started       Manual       Loca         Services       Started       Automatic       Loca         Copy       Started       Automatic       Loca         Copy       Cancel       Copy       Manual       Loca         Copy       Copy       Cancel       Copy       Manual       Loca                                                                                                    | Help me configure user account log on o | options.                                              | Block Level Backu     | The WBENG                |                       | Manual              | Loca   |                       |
| Bluetooth Media S       Provides Bl       Started       Automatic (D       Loce         Bluetooth Support       The Bluetoon.       Started       Automatic (D       Loce         Bluetooth Support       The Bluetoon.       Started       Automatic (D       Loce         Bluetooth Support       The Bluetoon.       Started       Automatic (D       Loce         Bluetooth Support       The Bluetoon.       Started       Automatic       Imnu         BranchCache       This service       Manual       Netv         Broadcom Manag       Monitors an       Started       Automatic       Loce         Certificate Propag       Copies user       Manual       Loce         Cisco AnyConnec       Cisco AnyConnec       Started       Automatic       Loce         Cisco Taroel       Apply       Const Service to c       Manual       Loce                                                                                                    | OK       Cancel       Apply         OK       Cancel       Apply         OK       Cancel       CMST Service         OK       Cancel       CMST Service         OK       Cancel       CMST Service         OK       Cancel       CMST Service         OK       Cancel       CMST Service         OK       Cancel       CMST Service         OK       Cancel       CMST Service         OK       Cancel       CMST Service         OK       Cancel       CMST Service         OK       Cancel       CMST Service         OK       Cancel       CMST Service         OK       Cancel       CMST Service         OK       Cancel       CMST Service         OK       Cancel       CMST Service         OK       Cancel       Code         OK       Cancel       Code         OK       Cancel       Code         OK       Cancel       Code         OK       Cancel       Code         OK       Cancel       Code         OK       Cancel       Code         OK       Code       Code         OK                                                                                                    |                                         |                                                       | Bluetooth Device      | A process t              | Started               | Automatic (D        | Loca   |                       |
| OK       Cancel       Apply         OK       Cancel       Apply    Provides BL., Started Automatic (D., Loca Buetooth OBEX S., Provides BL., Started Manual Loca Started Automatic Imni BranchCache This service Manual Netv Copies user Started Automatic Loca Copies user Manual Loca Cainas to Window Service to c Manual Loca Construction Construction Constructin Construction Construct                                                                                                    | OK       Cancel       Apply         OK       Cancel       Apply    Services          OK       Cancel       Apply    Services          Services       Subjects Supports       The Sluetoonth OBEX S       Provides Bl       Started       Automatic (D       Loca         Manual       Loca       Manual       Neth         Services       Manual       Loca         OK       Cancel       Apply       Services       Manual       Loca                                                                                                    |                                         |                                                       | Bluetooth Media S     | Provides Bl              | Started               | Automatic (D        | Loca   |                       |
| OK       Cancel       Apply         OK       Cancel       Apply         OK Cancel Apply                                                                                                    | OK       Cancel       Apply         OK       Cancel       Apply             Services       CNS Services       Started       Manual       Loca           OK     Cancel     Apply     Construction     Started     Automatic     Loca                                                                                                    |                                         |                                                       | Bluetooth OBEX S      | Provides Bl              | Started               | Automatic (D        | Loca   |                       |
| OK       Cancel       Apply         OK       Cancel       Apply             Started       Automatic       Inni.         Started       Automatic       Inni.         Started       Automatic       Loca         Cancel       Apply       Copies user       Manual       Loca         Concel       Apply       Copies user       Manual       Loca         Concel       Apply       Copies user       Manual       Loca                                                                                                    | OK       Cancel       Apply         OK       Cancel       Apply         OK       Cancel       Apply         Services       CNS Service       Started       Automatic         Construction       Monitors an       Started       Automatic       Loca         Construction       Copies user       Manual       Loca         Claims to Window       Service to c       Manual       Loca         Claims to Window       Service to c       Manual       Loca         CNS Service       CMST Service       Started       Automatic       Loca         CNG Mer Isolation       The CNG ke       Started       Automatic       Loca         CNM Fevent Syst       Supports Sys       Started       Automatic       Loca                                                                                                    |                                         |                                                       | Bluetooth Support     | The Bluetoo              | Started               | Manual              | Loca   |                       |
| OK     Cancel     Apply         OK     Cancel         Apply         OK     Cancel         Apply         OK     Cancel         Apply         OK     Cancel         Apply         OK     Cancel         Apply         OK     Cancel         Apply         OK     Cancel         Apply         OK     Cancel         Apply         OK         OK         OK         OK         OK         OK         OK         OK         OK         OK         OK         OK         OK         OK         OK         OK         OK         OK         OK         OK         OK         OK        OK        OK                                                                                                    | OK     Cancel     Apply     Apply     Manual     Network       OK     Cancel     Apply     Cisco AnyConnec     Cisco AnyC     Started     Automatic     Loca       OK     Cancel     Apply     Cisco AnyConnec     Cisco AnyC     Started     Automatic     Loca       OK     Cancel     Apply     Cisco AnyConnec     Cisco AnyC     Started     Automatic     Loca       OK     Cancel     Apply     Cisco AnyConnec     Cisco AnyC     Started     Automatic     Loca       OK     Cancel     Apply     Cisco AnyC     Started     Automatic     Loca                                                                                                    |                                         |                                                       | Bosch RPS API Ser     |                          | Started               | Automatic           | Imn:   |                       |
| Wontors an Started       Automatic       Loca         Certificate Propag       Copies user       Manual       Loca         Cisco AnyConnec       Cisco AnyC       Started       Automatic       Loca         Cisco AnyConnec       Cisco AnyC       Started       Automatic       Loca         Cisco AnyConnec       Cisco AnyC       Started       Automatic       Loca         Concel       Apply       CMST Service       Started       Automatic       Loca                                                                                                    | OK       Cancel       Apply         OK       Cancel       Apply         OK       Cancel       Apply             OK       Cancel             OK       Cancel             OH       Exercises             OH       Cancel             OH       Cancel             OH       Papely             OH       Cancel             OH       Cancel             OH       Cancel             OH       Cancel             OH       Cancel             OH       Cancel             OH       Cancel             OH       Cancel             OH       Cancel             OH       Cancel             OH       Period             OH       Period             OH       Period             OH                                                                                                    |                                         |                                                       | BranchCache           | This service             | <b>C</b> 1 <b>1 1</b> | Manual              | Netv   |                       |
| OK       Cancel       Apply         OK       Cancel       Apply    Concertificate Propaga Copies user Invariant Loca Cisco AnyConnec Cisco AnyConnec Cisco AnyConnec Cisco AnyConnec Cisco AnyConnec Cisco AnyConnec Cisco AnyConnec Cisco AnyConnec Cisco AnyConnec Cisco AnyConnec Cisco AnyConnec Cisco AnyConnec Cisco AnyConnec Cisco AnyConnec Manual Loca Cisco AnyConnec Cisco AnyConnec Cisco AnyConne Cisco AnyConne Cisco AnyConne Cis                                                                                                    | OK       Cancel       Apply       CMS Service Service Started       Automatic       Loca         OK       Cancel       Apply       CMS Service Started       Automatic       Loca         OK       Cancel       Apply       CMS Service Started       Automatic       Loca         OK       Cancel       Apply       CMS Service Started       Automatic       Loca         CMS Services       CMS Service Started       Manual       Loca         COM       Event Syst       Supports Sy       Started       Manual       Loca                                                                                                    |                                         |                                                       | Broadcom Manag        | Monitors an              | Started               | Automatic           | Loca   |                       |
| OK     Cancel     Apply         OK     Cancel     Apply         Class of MyCun Started     Automatic     Locz       Class of MyCun Started     Automatic     Locz       Concel     Apply     Cancel     Cancel                                                                                                    | OK       Cancel       Apply       Service or Cusco Any-cusco Started       Automatic       Loca         OK       Cancel       Apply       Cancel       Cancel       <                                                                                                    |                                         |                                                       | Certificate Propag    | Copies user              | Chandral              | Manual              | Loca   |                       |
| OK Cancel Apply<br>Cancel Apply<br>Cancel Apply<br>Concertaints of window Service to c Manual Loca<br>Concertaints of window Service Started Automatic Loca<br>Concertaints of window Started Manual Loca<br>CNG Key Isolation The CNG Ke Started Manual Loca                                                                                                    | OK     Cancel     Apply       OK     Cancel     Apply       CMST Service     CMST Service       Services     CMST Service       Services     CMST Service       Services     CMST Service       Services     CMST Service       CMST Service     Started       Automatic     Loca       CMST Services     Started       Manual     Loca       CMH Event Syst     Supports Sy       Started     Automatic                                                                                                    |                                         |                                                       | Cisco AnyConnec       | Cisco AnyC               | Started               | Automatic           | Loca   |                       |
| UK Cancel Apply Service CMS1 service Started Automatic Loca                                                                                                    | CMAS Service Started Automatic Loca     CMAS Service Started Automatic Loca     CNAS Service Started Manual Loca     CMAS Service Started Automatic Loca                                                                                                    |                                         |                                                       | Claims to window      | CMST Sender              | Charles               | Automatic           | LOCZ   |                       |
|                                                                                                    | Services Civo Rey Bolation The Civo Re Started Mianual Loca                                                                                                    | OK                                      | Cancel Apply                                          | CIVIST Service        | The CNG he               | Started               | Automatic           | LOCA   |                       |
| Services                                                                                                    | CONFEVENT Syst Supports Sy Started Automatic Loca +                                                                                                    | services                                |                                                       | CING Key Isolation    | The CNG Ke               | Started               | Manual              | LOCE   |                       |

## 9.9 Self-signed certificate storage

RPS-API self-signed certificates are stored in this folder location:

C:\users\<name>\AppData\Roaming\Bosch RPS-API

### 9.10 Remove self-signed certificates

To remove sslceret and urlacl binding to the RPS-API, do 1 of these solutions:

- Solution 1 manually use netsh to configure the sslcert and urlacl.
- Solution 2 with administrator permission, access the Windows command prompt and run the HttsConfiguraiton.exe with the uninstall parameter:

:\Program Files (x86)\Robert Bosch\Bosch RPS API Service>.\HttpsConfigurationTool.exe uninstall

### 9.11 Delete certificates to downgrade RPS and RPS-API

Downgrading RPS-API/RPS is not typically recommended. If there is a reason to downgrade RPS to a version lower than 6.11 and RPS-API version 2.2.27914, use the steps in this section to manually remove the control panel connection certificates.

To remove certificates used for panel connection:

- 1. Open Windows search and type **Run**.
- 2. Type **mmc** and click **OK**.
- 3. In the File menu of the Console window, select Add/Remove Snap-in.
- 4. Select **Certificates** and click **Add**.
- 5. Select Computer account.
- 6. Click **Finish** and **OK**. The application will show the installed certificates.
- 7. In the tree, right-click Certificates (Local computer), select Find Certificates.
- 8. Search for **info@us.bosch.com** in the Issued by field. There should be 2 certificates found.
- Right-click the certificates and select **Delete** to remove them.
   Note: New certificates will be installed with RPS version 6.11 or higher and RPS-API version 2.2.x or higher.

| Find Certificates     |                   |                 |             |          | ×                 |
|-----------------------|-------------------|-----------------|-------------|----------|-------------------|
| File Edit View        | Help              |                 |             |          |                   |
| Find in: All certific | cate stores       |                 |             |          | ~                 |
|                       |                   |                 |             |          |                   |
| Contains:             | info@us.bosch.com |                 |             | Find Nov | v                 |
| Look in Field:        | Issued By         |                 | ~           | Stop     |                   |
|                       |                   |                 |             | New Sear | ch                |
|                       |                   |                 |             | 2        |                   |
| Issued To             | Issued By         | Expiration Date | Intende     | d Purpos | Frier             |
| Certificate Aut       | Certificate Autho | 2060/9/20       | <all></all> |          | <no< td=""></no<> |
| Certificate Aut       | Certificate Autho | 2024/8/12       | <all></all> |          | <no< td=""></no<> |
| <                     |                   |                 |             |          | >                 |
| 2 Certificates Found  | d                 |                 |             |          |                   |

### 9.12 Updated panel IP address is not being used during the panel connection

If you change a panel IP address and then immediately connect to the panel, in some cases the API will continue to use the previous IP address of the panel. To correct this, restart the RPS-API.

Bosch Security Systems B.V. | BT-AI

Bosch Security Systems B.V. | BT-AI

#### Bosch Security Systems B.V.

Torenallee 49 5617 BA Eindhoven

Netherlands

#### www.boschsecurity.com

© Bosch Security Systems B.V., 2024